## Summary

This article entails how to cancel an invoice.

## **Applies To**

MachPanel all versions

## Solution

To cancel an invoice please follow the steps mentioned below:

- 1. Navigate to Home>>Billing Manager>>Documents>>Invoices
- 2. Click on the specific invoice you want to cancel.
- 3. Then click on the cancel invoice button.
- 4. A window appears with following options:
- Issue Credit
- Effect on Service(s).
- Comments field

Complete the options as indicated below and then click on submit button.

**Note:** Write any descriptive text in the comments field.

MachPanel Knowledgebase https://kb.machsol.com/Knowledgebase/50229/Cancel-Invoice